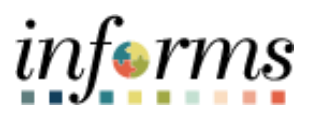

**Miami-Dade County** 

## Searching for Assigned Roles Using User ID Job Aid

Version 1.0

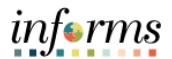

## SEARCHING FOR ASSIGNED ROLES BY USER ID

1. Navigate to the Query Viewer: Navigator > Reporting Tools > Query > Query Viewer

|                 |                                       |                          |               |                 |               |          |                         |                     |            |      | in     | ferms      |
|-----------------|---------------------------------------|--------------------------|---------------|-----------------|---------------|----------|-------------------------|---------------------|------------|------|--------|------------|
| < Records       |                                       |                          |               |                 | Quer          | y Viewer |                         |                     | *          | Q    | 2      |            |
| Query Viewer    | ad aliah Sanash 1 anua Kulda binah da | a list of all colour     |               |                 |               |          |                         |                     | New Window | Help | Person | alize Page |
| "Search By      | Query Name                            | or a list of all values. | MD R          |                 |               |          |                         |                     |            |      |        |            |
| Search          | Advanced Search                       | ogina mut                | -             |                 |               |          |                         |                     |            |      |        |            |
| Search Results  |                                       |                          |               |                 |               |          |                         |                     |            |      |        |            |
| *Folder View    | – All Folders – 🗸 🗸                   |                          |               |                 |               |          |                         |                     |            |      |        |            |
| Query           |                                       |                          |               |                 |               |          |                         |                     |            |      |        |            |
| EF Q            |                                       |                          |               |                 |               |          | 14 4 1-1 of 1 🗸 🕨       | I View All          |            |      |        |            |
| Query Name      | Description                           | Owner                    | Folder Run to | Run to<br>Excel | Run to<br>XML | Schedule | Definitional References | Add to<br>Favorites |            |      |        |            |
| MD_ROLES_USERID | Roles by Userid                       | Public                   | HTML          | Excel           | XML           | Schedule | Lookup References       | Favorite            |            |      |        |            |
|                 |                                       |                          |               |                 |               |          |                         |                     |            |      |        |            |
|                 |                                       |                          |               |                 |               |          |                         |                     |            |      |        |            |

2. Enter **User ID**: E###### (Using capital letters, i.e. E324745) and select **View Results**. User IDs, Descriptions/Name of Users, and Role Names assigned will populate.

| ser ID E32474   | 5 Q                               |                         |                               |                         |
|-----------------|-----------------------------------|-------------------------|-------------------------------|-------------------------|
| View Results    |                                   |                         |                               |                         |
| Download result | s in : Excel SpreadSheet CSV Text | t File XML File (39 kb) |                               |                         |
| iew All         |                                   |                         |                               | First 1-100 of 212 🚯 La |
| Row             | User ID                           | Description             | Role Name                     |                         |
|                 | E324745                           | Bello, Joaquin          | MD AM CTL ASSET CFG MAINT     |                         |
|                 | E324745                           | Bello, Joaquin          | MD AM CTL ASSET PHYS PROC     |                         |
|                 | E324745                           | Bello, Joaquin          | MD_AM_CTL_ASSET_PRCSR         |                         |
|                 | E324745                           | Bello, Joaquin          | MD_AM_CTL_ASSET_WRKFL_ADMIN   |                         |
|                 | E324745                           | Bello, Joaquin          | MD AM_CTL_BTCH_PRCSR          |                         |
|                 | E324745                           | Bello, Joaquin          | MD AM DPT ASSET DEPR PRCSR    |                         |
|                 | E324745                           | Bello, Joaquin          | MD_AM_DPT_ASSET_MAINT         |                         |
|                 | E324745                           | Bello, Joaquin          | MD_AM_DPT_ASSET_MGR           |                         |
|                 | E324745                           | Bello, Joaquin          | MD_AM_DPT_ASSET_PRCSR         |                         |
| )               | E324745                           | Bello, Joaquin          | MD_AM_DPT_ASSET_VIEWR         |                         |
|                 | E324745                           | Bello, Joaquin          | MD_AM_DPT_ASSET_WRKFL_APRVR   |                         |
|                 | E324745                           | Bello, Joaquin          | MD AM DPT SELFSRVC MGR        |                         |
|                 | E324745                           | Bello, Joaquin          | MD_AM_DPT_SELF_SRVC_CLERK     |                         |
|                 | E324745                           | Bello, Joaquin          | MD_AP_CTL_1099_PRCSR          |                         |
|                 | E324745                           | Bello, Joaquin          | MD AP_CTL_APRVR1              |                         |
|                 | E324745                           | Bello, Joaquin          | MD_AP_CTL_BTCH_PRCSR          |                         |
|                 | E324745                           | Bello, Joaquin          | MD_AP_CTL_CFG                 |                         |
|                 | E324745                           | Bello, Joaquin          | MD AP_CTL_COMPLIANCE_OFFICER  |                         |
|                 | E324745                           | Bello, Joaquin          | MD AP CTL CONSTR MGMT APRVR   |                         |
|                 | E324745                           | Bello, Joaquin          | MD_AP_CTL_FIN_CFG             |                         |
|                 | E324745                           | Bello, Joaquin          | MD_AP_CTL_PAYMENT_MAINT       |                         |
|                 | E324745                           | Bello, Joaquin          | MD_AP_CTL_PAY_CYCLE_PRCSR     |                         |
|                 | E324745                           | Bello, Joaquin          | MD_AP_CTL_PRCSR               |                         |
|                 | E324745                           | Bello, Joaquin          | MD_AP_CTL_SUPERVISOR          |                         |
|                 | E324745                           | Bello, Joaquin          | MD_AP_CTL_THRESHOLD_APRVR     |                         |
| 3               | E324745                           | Bello, Joaquin          | MD_AP_CTL_TRUSTFUND_APRVR     |                         |
|                 | E324745                           | Bello, Joaquin          | MD_AP_DPT_APRVR1              |                         |
|                 | E324745                           | Bello, Joaquin          | MD_AP_DPT_CONSTRUCTION_APRVR  |                         |
|                 | E324745                           | Bello, Joaquin          | MD_AP_DPT_PAYMENT_REQUESTOR   |                         |
|                 | E324745                           | Bello, Joaquin          | MD_AP_DPT_PAYMENT_RQSTR_APRVR |                         |
|                 | E324745                           | Bello, Joaquin          | MD_AP_DPT_PRCSR               |                         |
|                 | E324745                           | Bello, Joaquin          | MD_AP_DPT_RETAINAGE_ADMIN     |                         |
|                 | E324745                           | Bello, Joaquin          | MD_AP_DPT_WRKFL_ADMIN         |                         |
|                 | E324745                           | Bello, Joaquin          | MD_AP_INQUIRY                 |                         |
|                 | E324745                           | Bello, Joaquin          | MD_AP_WORKFLOW_ADMIN          |                         |
|                 | E324745                           | Bello, Joaquin          | MD_AR_CTL_BTCH_PRCSR          |                         |
|                 | E324745                           | Bello, Joaquin          | MD_AR_CTL_CFG_MAINT           |                         |
|                 | E324745                           | Bello, Joaquin          | MD_AR_CTL_DELIN_ACCT_PRCSR    |                         |
| )               | E324745                           | Bello, Joaquin          | MD_AR_CTL_WRITEOFF_APRVR      |                         |
|                 | E324745                           | Bello, Joaquin          | MD_AR_CTL_WRKFL_ADMIN         |                         |
|                 | E324745                           | Bello, Joaquin          | MD AR DPT COLLECTION PRCSR    |                         |
| ,               | F324745                           | Bello Joaquin           | MD AR DPT CONE CUST PRCSR     |                         |